# 浙江青少年科技教育平台

-老师端操作手册

V1.0 2018-06

# 目录

| 1 | 概记   | 龙       | 3 -  |
|---|------|---------|------|
|   | 1.1  | 访问说明    | 3 -  |
| 2 | 系统   | 充操作     | 3 -  |
|   | 2.1  | 注册      | 3 -  |
|   | 2.2  | 登录      | 5 -  |
|   | 2.3  | 竞赛报名管理  | 6 -  |
|   | 2.4  | 报名审核    | 7 -  |
|   | 2.5  | 缴费      | 8 -  |
|   | 2.5. | .1 单个缴费 | 8 -  |
|   | 2.5. | .2 批量缴费 | 9 -  |
|   | 2.6  | 打印准考证   | 11 - |
|   | 2.7  | 发票申请    | 12 - |

# 1 概述

浙江青少年科技教育平台(又名学科竞赛网,下文简称科技教育平台)提供 浙江省学科竞赛申报、缴费、准考证下载、成绩查询及证书下载等服务。平台面 向参赛学员、指导老师、协会管理员三个用户。

1.1 访问说明

平台访问地址:<u>https://www.qsnkj.org.cn/</u>

访问环境要求:IE10及以上版本、Chrome等主流浏览器,推荐使用Chrome (谷歌)浏览器。

账户:参赛学员与指导老师通过平台进行账号注册,实名认证通过后即可登录。

# 2 系统操作

2.1 注册

进入科技教育平台,点击网页顶部的"老师登录/注册"按钮,进入老师登录页面。

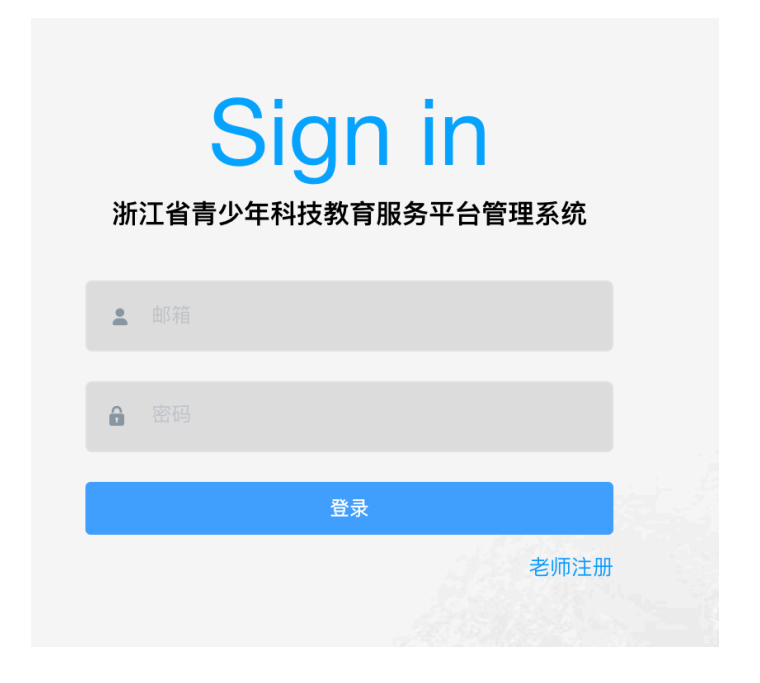

新用户点击"老师注册",进入老师注册页面。

| * 姓名    | 请输入真实姓名      |
|---------|--------------|
| 性别      | ● 男 ○ 女      |
| * Email | 作为登录账号       |
| 验证码     | 请输入验证码 获取验证码 |
| * 学校    | 请输入学校名称搜索    |
| * 学科    | 所属学科 ~       |
| * 在校职位  | 请输入在校职位      |
| 办公电话    | 请输入办公电话      |
| * 密码    | 请输入8–16位密码   |
| * 确认密码  | 请输入8–16位密码   |
|         | 提交           |

录入老师真实信息及工作邮箱,提交进行身份认证,身份认证通过后系统会 进行邮件通知。

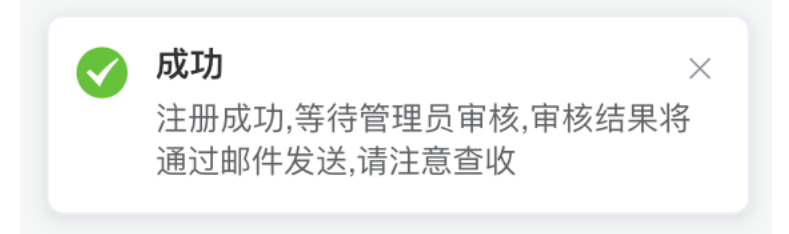

# 2.2 登录

进入科技教育平台,点击"老师登录",进入管理系统老师登录入口,输入

电子邮箱及密码进行登录。

| Sign in<br>浙江省青少年科技教育服务平台管理系统 |
|-------------------------------|
| <b>2</b> 361490703@qq.com     |
| ••••••                        |
| 登录                            |
| 老师注册                          |

#### 登录成功后进入系统首页

| 希 首        |         | = | 首页  |                      |      |                                           | 53 💼 🗸 |
|------------|---------|---|-----|----------------------|------|-------------------------------------------|--------|
| <b>き</b> 竞 | 赛管理 🗸 🗸 |   | 标题  | Q 援索                 |      |                                           |        |
|            |         |   | 序号  | 名称                   | 竞赛类型 | 报名时间                                      | 操作     |
|            |         |   | 1   | 2018信息学省赛            | 初赛   | 2018-02-01 00:00:00 至 2018-03-22 23:00:00 | 报名     |
|            |         |   | 共1条 | 20条/页 > 〈 1 > 前往 1 页 |      |                                           |        |

# 2.3 竞赛报名管理

进入"竞赛管理"-学科,点击竞赛列表中的竞赛名称。

| 骨 首页     | ☰ 首页 | 1页/ 竞赛管理/ 信息学       |      |                                           |          |  |  |  |  |  |  |
|----------|------|---------------------|------|-------------------------------------------|----------|--|--|--|--|--|--|
| ☎ 竞赛管理 ∧ |      |                     |      |                                           |          |  |  |  |  |  |  |
| 信息学      | 初是   |                     |      |                                           |          |  |  |  |  |  |  |
|          | 序号   | 合 名称                | 竞赛类型 | 报名时间                                      | 操作       |  |  |  |  |  |  |
|          | 1    | 2018信息学省赛           | 初赛   | 2018-02-01 00:00:00 至 2018-03-22 23:00:00 | 修改    删除 |  |  |  |  |  |  |
|          | 2    | 2018下半年全国高中信息学竞赛联赛1 | 省选一试 | 2017-11-14 00:00:00 至 2017-11-13 00:00:00 | 修改    删除 |  |  |  |  |  |  |
|          | 3    | 2017年浙江省高中信息学联赛     | 省选二试 | 2017-11-08 00:00:00 至 2017-11-13 00:00:00 | 修改 删除    |  |  |  |  |  |  |
| 共。       |      |                     |      |                                           |          |  |  |  |  |  |  |

或直接从首页进行中的竞赛列表,点击"报名"。

| 希 首页     | ☰ 首页         |                    |      |                                           | 88 💼 . |
|----------|--------------|--------------------|------|-------------------------------------------|--------|
| ➡ 竞赛管理 ∧ | <b>本示 50</b> | O 探索               |      |                                           |        |
| 信息学      | 1000         |                    |      |                                           |        |
|          | 序号           | 名称                 | 竞赛类型 | 报名时间                                      | 操作     |
|          | 1            | 2018信息学省赛          | 初赛   | 2018-02-01 00:00:00 至 2018-03-22 23:00:00 | 报名     |
|          | 共1条 20       | 条/页 > 〈 1 〉 前往 1 页 |      |                                           |        |

#### 进入竞赛学员管理列表页面

| 标题  |                          | C    | し援索           | NT  |    |    |       |     |          |    | 新增 |  |
|-----|--------------------------|------|---------------|-----|----|----|-------|-----|----------|----|----|--|
|     | 序号                       | 姓名   | 准考证号码         | 缴费  | 性别 | 年级 | 学校    | 组别  | 参赛语]     | 操作 |    |  |
|     | 1                        | 张凤双1 | 8896854525511 | 已缴费 | 女  | 高三 | 河北工大1 | C组1 | Pasca 鐵费 | 修改 | 删除 |  |
|     | 2                        | 吕建鸥  | 897584526252  | 已缴费 | 男  | 初三 | 河北大学  | C组  | C++ 缴费   | 修改 | 删除 |  |
| 共2条 | 共2条 20条/页 ◇ 〈 【 〉 前往 1 页 |      |               |     |    |    |       |     |          |    |    |  |

# 2.4 报名审核

| <b>希</b> 首页 | ■ 首页             |         |           |        |        |                                           |           |                  |                    | 5<br>1 | ; 🎓 , |
|-------------|------------------|---------|-----------|--------|--------|-------------------------------------------|-----------|------------------|--------------------|--------|-------|
| ☎ 竞赛管理 ∧    | 报名中的竞赛:          |         |           |        |        |                                           |           |                  |                    |        |       |
| 化学          | 序号               |         | 名称        |        | 学科     | 竞赛类型                                      |           | 报名时间             | ]                  | 操作     |       |
| □ 订单管理 ∨    | 1                | 2018全国  | 1中学生化学初赛  | (浙江赛区) | 化学竞赛   | 全国初赛                                      | 2018-06-  | 16 00:00:00 至 20 | 18-06-30 00:00:00  | 缴费 报名  | 4     |
|             | 2                | 2017    | 半年全国高中化   | 学竞赛联赛  | 化学竞赛   | 全国初赛                                      | 2018-06-0 | 01 00:00:00 至 20 | 18-06-30 00:00:00  | 繳费 报名  | 6     |
|             | 3                | 201     | 16年浙江省高中代 | 学联赛    | 化学竞赛   | 预赛                                        | 2018-11-0 | 08 00:00:00 至 20 | 118-11-13 00:00:00 | 繳费 报名  | 5     |
|             | 4 2017年浙江省高中化学联赛 |         | ;学联赛      | 化学竞赛   | 3      | 2017-11-08 00:00:00 至 2017-11-13 00:00:00 |           |                  | 缴费 报名              |        |       |
|             |                  |         |           |        |        |                                           |           |                  |                    |        |       |
|             |                  |         |           |        |        |                                           |           |                  |                    |        |       |
|             | 学生申证             | 青审批:    |           |        |        |                                           |           |                  |                    |        |       |
|             | 序号 姓名 性别 年级      |         | 学校        | 名称     | 学科     | 竞赛类型                                      | 报名时间      | 操作               |                    |        |       |
|             | 1                | 张双      | 女         | 高一     | 杭州学军中学 | 2018全国中学生<br>化学初赛(浙江<br>赛区)               | 化学竞赛      | 全国初赛             | 2018-06-18 01:25   | 审批     |       |
|             | 共1条              | 20条/页 > |           | 前往 1 页 |        |                                           |           |                  |                    |        |       |

进入青少年科技平台老师端首页,查看学生报名审核列表。

在学生报名审核列表,对某个学生的操作列点击"审核",弹出学员信息审 核页面。

| 详细信息                     | ×     |
|--------------------------|-------|
| <b>姓名</b> 张双             | 照片    |
| 性别 女                     |       |
| 身份证号码 330724198706124526 |       |
| 学校杭州学军中学                 |       |
| 年级高一                     |       |
| 初赛资格证号 HZ023697          |       |
| <b>拒绝原因</b> 请填写拒绝原因      |       |
|                          | 通过 拒绝 |

确认信息无误则点击"通过",若信息有误的则填写拒绝原因,并点击"拒绝"退回学生端进行修改后重新提交报名。

# 2.5 缴费

#### 2.5.1 单个缴费

在竞赛报名管理页面,点击某个未缴费学员列表中的"缴费"按钮。

| 序号 | 姓名   | 学校     | 组别  | 参赛语言   | 成绩 | 考场  | 座位  | 指导老师 | 操作           |    |
|----|------|--------|-----|--------|----|-----|-----|------|--------------|----|
| 1  | 鲁玉一  | 杭州育才中学 |     | С      |    |     |     |      | 缴费 修改        | 删除 |
| 2  | 张晓云  | 杭州学军中学 |     | С      |    |     |     |      | 繳费 修改        | 删除 |
| 3  | 张凤双1 | 河北工大1  | C组1 | Pascal | 85 | 9号1 | 9号1 | 陈老师1 | <b>缴费</b> 修改 | 删除 |
| 4  | 吕建鸥  | 河北大学   | C组  | C++    | 99 | 88号 | 88号 | 陈老师  | <b>缴费</b> 修改 | 删除 |

弹出缴费订单确认页面

| 缴费订单      |      |    | ×    |
|-----------|------|----|------|
| 2018信息学省赛 |      |    |      |
| 学生        | 单价   | 数量 | 总价   |
| 张晓云       | 0.10 | 1  | 0.10 |
|           |      | 取; | 俏 定  |

#### 点击"确定",进入支付缴费页面

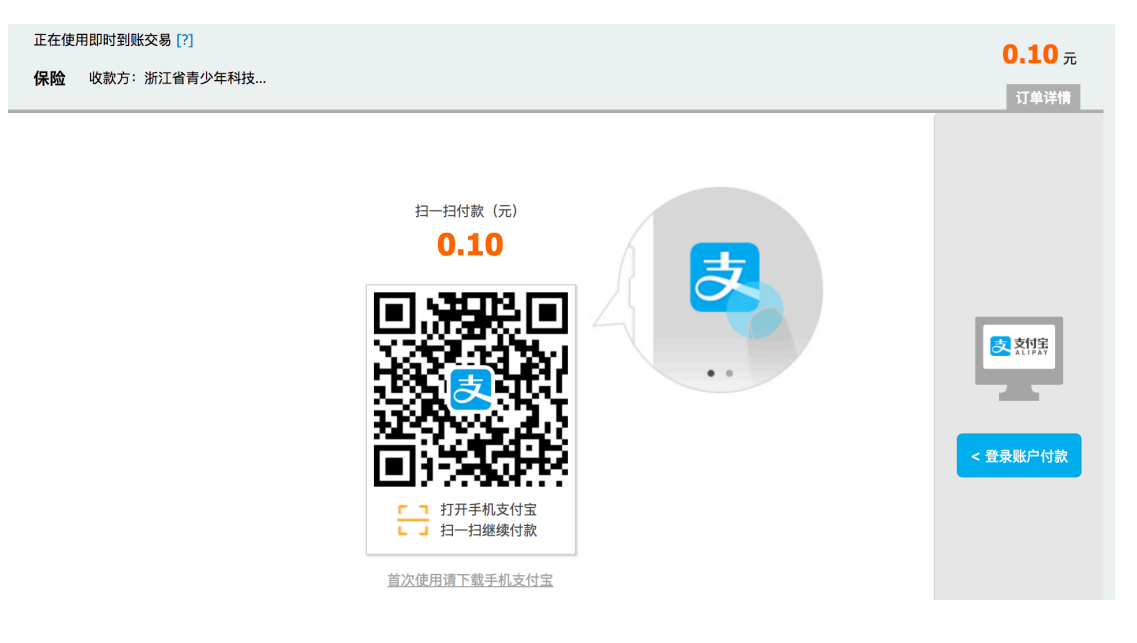

可直接用手机支付宝扫一扫付款,付款成功返回列表,该学员缴费状态为"已 缴费"。

## 2.5.2 批量缴费

在竞赛报名管理页面,勾选需要进行缴费的学员,点击列表上方的"缴费"按 钮。

| 标题 |    | Q    | 搜索     |     |        |    |     |     | 导入导出 | ※     | 新增 |
|----|----|------|--------|-----|--------|----|-----|-----|------|-------|----|
|    | 序号 | 姓名   | 学校     | 组别  | 参赛语言   | 成绩 | 考场  | 座位  | 指导老师 | 操作    |    |
|    | 1  | 鲁玉一  | 杭州育才中学 |     | С      |    |     |     |      | 繳費 修改 | 删除 |
|    | 2  | 张晓云  | 杭州学军中学 |     | С      |    |     |     |      | 缴费 修改 | 删除 |
|    | 3  | 张凤双1 | 河北工大1  | C组1 | Pascal | 85 | 9号1 | 9号1 | 陈老师1 | 繳費 修改 | 删除 |
|    | 4  | 吕建鸥  | 河北大学   | C组  | C++    | 99 | 88号 | 88号 | 陈老师  | 缴费 修改 | 删除 |

共4条 20条/页 > < 1 > 前往 1 页

#### 弹出缴费订单确认页面

| 缴费订单      |      |    | ×    |
|-----------|------|----|------|
| 2018信息学省赛 |      |    |      |
| 学生        | 单价   | 数量 | 总价   |
| 鲁玉一,张晓云   | 0.10 | 2  | 0.20 |
|           |      | 取; | 俏 定  |

### 点击"确定",进入支付宝支付页面。

| 支付宝                                       |               |                       |
|-------------------------------------------|---------------|-----------------------|
| 正在使用即时到账交易 [?]<br><b>保险</b> 收款方:浙江省青少年科技… |               | <b>0.20</b> 元<br>订单详情 |
|                                           | <text></text> | 受決部によります。             |

可直接用手机支付宝扫一扫付款,付款成功返回列表,相关学员缴费状态为 "已缴费"。

## 2.6 打印准考证

学员缴费完成,学科竞赛委员会分配好准考证号后,可对学员进行准考证打印。

进入"竞赛管理"-学科,点击竞赛名称进入竞赛报名管理页面,点击"打印准考证"。

| 请输入 | 关键字搜索 | Q 搜索 | 缴费状态      |     |    |    |    | 打印准考证 |
|-----|-------|------|-----------|-----|----|----|----|-------|
|     | 序号    | 姓名   | 准考证号码     | 缴费  | 性别 | 年级 | 地  | 操作    |
|     | 1     | 张晓云  | HZ0200101 | 未缴费 |    | 高— | 杭州 | 缴费 修改 |
|     | 2     | 吕建鸥  | HZ0200102 | 已缴费 |    | 初三 | 杭ヶ | 缴费 修改 |

弹出准考证打印选择列表,可选择单个学员直接生成准考证,也可选择多个 学员进行批量生成(只有完成缴费并含准考证号的学员才可生成准考证)。

| 请输入 | 入关键字 | 搜索  | Q 搜索      |        |         | 打印 |
|-----|------|-----|-----------|--------|---------|----|
|     | 序号   | 姓名  | 准考证号码     | 考场     | 学校      | 操作 |
|     | 1    | 张晓云 | HZ0200101 | 1号楼405 | 杭州市景华中学 | 打印 |
|     | 2    | 吕建鸥 | HZ0200102 |        | 杭州市景华中学 | 打印 |

点击"打印",跳转至准考证生成页面。

| 为02/田王 | 画中于工化于关怀些尤兑货()     | 께가그 뒷 뜨끼운 것 때 |  |  |
|--------|--------------------|---------------|--|--|
| 姓名     | 吕建鸥                |               |  |  |
| 学校     | 杭州市景华中学            | -             |  |  |
| 身份证号   | 330324199907111196 | Joutur        |  |  |
| 准考证号   | HZ0200102          | Juliu         |  |  |
| 考场编号   | 1号教学楼405室          |               |  |  |
| 考场地点   | 杭州学军中学             | <br>学         |  |  |
| 考试时间   | 2018年6月30日 9:00    | - 12:00       |  |  |

电脑连接打印机,对生成好的准考证直接进行打印即可。

|        | 第32届全日   | 国中学生化学图林匹容变得       | 秘密工作区的                | 打印机: wpwl_黑白打印机 ᅌ                      |
|--------|----------|--------------------|-----------------------|----------------------------------------|
|        |          |                    |                       | 预置: 默认设置 🖒                             |
|        | 20       | 000                |                       |                                        |
|        | 8928     | 330324199907111196 | and the second second |                                        |
|        | ***      | H20200102          | /outuc                | 份数: 1 双面打印                             |
|        | 4569     | 1号数学楼405室          |                       |                                        |
|        | 410.0    | 机托学家中              | ÞØ                    |                                        |
|        | Rictoria | 2018年6月30日 9       | :00 - 12:00           |                                        |
|        |          |                    |                       | ○从: 1 至: 1                             |
|        |          |                    |                       |                                        |
|        |          |                    |                       | 纸纸大小: A4 ◯ 210 x 297 毫米                |
|        |          |                    |                       |                                        |
|        |          |                    |                       | 打印方向: 11 100%                          |
|        |          |                    |                       | Safari 🗘                               |
|        |          |                    |                       |                                        |
|        |          |                    |                       | 11111111111111111111111111111111111111 |
|        |          |                    |                       | □ 打印市居和市脚                              |
|        |          |                    |                       |                                        |
|        | (( (     | 1/1                |                       | 田洪法友与选择                                |
|        |          | 1/1                |                       | —————————————————————————————————————— |
|        |          |                    |                       |                                        |
|        |          |                    |                       |                                        |
| (?) PE | DF 🔽 🛛 🕅 | 急藏详细信              | 息                     | 取消 打印                                  |
|        |          |                    |                       |                                        |

## 2.7 发票申请

缴费完成后,可对缴费金额进行电子发票申请(在缴费截止后 20 天内可申 请开票,超过 20 天后则无法进行开票申请)。

进入"订单管理"-"缴费账单",查看老师名下学员的缴费记录(含老师与 名下学员的所有缴费记录)列表。

| <b>希</b> 首页                |      | ≡ | 首页 / | 订单管理 | / 缴费账单                          |      |         |                 |            |                |          | 5.8<br>2.9       |
|----------------------------|------|---|------|------|---------------------------------|------|---------|-----------------|------------|----------------|----------|------------------|
| ✿ 竞赛1                      | 管理 🗸 |   |      |      |                                 |      |         |                 |            |                |          |                  |
| ☺ 订单                       | 管理 へ |   |      | 序号   | 订单编号                            | 开票状态 | 学生      | 人数              | 价格         | 退款金額           | 缴费方式     | 缴费时间             |
| 缴费账                        |      |   |      | 1    | 20180620214058770975<br>8       | 未开票  | 张晓云,声噜噜 | 2               | 0.02       | 0.01           | 支付宝      | 2018-06-20 21:42 |
| 开票记                        | 录    |   |      | 2    | 20180618215617970325<br>7       | 未开票  | 张晓云,黑暗鸭 | 2               | 0.02       | 0.00           | 支付宝      | 2018-06-18 21:56 |
|                            |      |   |      | 3    | 20180603160153494-46<br>3370164 | 未开票  | 张晓云     | 1               | 0.01       | 0.00           | 支付宝      | 2018-06-03 16:02 |
| 共 3 条 20条/页 ~ < 1 > 前往 1 页 |      |   |      |      |                                 |      |         |                 |            |                |          |                  |
|                            |      |   | 2 1  | 选    |                                 |      | E       | 已选 <b>1</b> 条 交 | 5易量合计 0.02 | <b>2</b> 元 申请获 | 干票金额合计 C | 0.02 元 立即开票      |

选择单条或多条 "未开票"的记录(单次开票金额不可超过 2W(不含 2W, 即最高 19999.99)),点击"立即开票",弹出开票信息填写页面。

| 电子发票   |             |   |    | ×  |
|--------|-------------|---|----|----|
|        | • 个人 🛛 公司   |   |    |    |
| * 开票人  | 张小双         |   |    |    |
| * 联系方式 | 13758106361 | ] |    |    |
|        |             |   |    |    |
|        |             |   | 取消 | 确定 |

| 电子发票   |             |     | ×  |
|--------|-------------|-----|----|
|        | 〇 个人 🛛 💽 公司 |     |    |
| * 企业抬头 | 请填写企业抬头     |     |    |
| * 税号   | 请填写税号       |     |    |
| * 联系方式 | 13758106361 |     |    |
|        |             |     |    |
|        |             | 取 消 | 确定 |

填写开票信息,个人/公司(即学校),信息完成后点击"确定"。提交开票

申请(默认在1~3个工作日内完成开票申请)。

|   | 进ハ       | $\mathbf{}$ | 1]-  | 平官理         | - ナ | † 宗 化 來 , | 进八7 | † 宗 化 求 宣 信 | ョ火॥。       |        |   |
|---|----------|-------------|------|-------------|-----|-----------|-----|-------------|------------|--------|---|
| * | 首页       | =           | 首页 / | 订单管理 / 开票记录 |     |           |     |             |            | 20 🚖   | • |
| * | 竞赛管理 🗸 🗸 |             |      |             |     |           |     |             |            |        |   |
|   |          |             | 序号   |             |     | 申请人       |     | 价格          | 开票时间       | 操作     |   |
|   | 订單管理 ^   |             | 1    |             |     | x1000     |     | 600         | 2018-04-05 | 下载电子发票 |   |
|   | 繳费账单     |             |      |             |     |           |     |             |            |        |   |
|   |          |             | 共1条  | 20条/页 ~ < 1 | 〉前  | 前往 1 页    |     |             |            |        |   |

进入"订单管理"-"开票记录",进入开票记录查看页面。

| ■                                                                                                    | 浙江增<br>1111075 <u>5</u>                    |                     | <b>普通为</b>              | 发票代码:                                     | 336698   018 40 月05 日   10 22733 23777 91209   76<-<842*56>/   -9* 1464<*>7   140 2273   201 8 40 50   15 10 2273   16 2073   17 10 2073   18 10 2273   19 2073   19 2073   19 2073   19 2073   19 2073   19 2073   19 2073   19 2073   19 2073   19 2073   19 2073   10 2073   10 2073   10 2073   10 2073   10 2073   10 2073   10 2073   10 2073   10 2073   10 2073   10 2073   10 2073   10 2073   10 2073   10 2073   10 2073   10 2073   10 2073   10 2073   10 2073   10 2073   10 2073   10 2073   10 2073   10 2073 <td< th=""></td<> |
|----------------------------------------------------------------------------------------------------|--------------------------------------------|---------------------|-------------------------|-------------------------------------------|----------------------------------------------------------------------------------------------------|
| 7 百行及账号:<br>货物或应税劳务、服务名称<br>*生活服务*报名费                                                                | 规格型号 单位                                    | 数量 1                | 区<br>单价<br>582.52427184 | 4>9> <b>* * 1</b> 104>97<br>金 )<br>582.52 | /**8-800/5/82<br>税率 税 額<br>3% 17.48                                                                                                    |
|                                                                                                    | ⊗陆佰圆整                                      |                     |                         | <u>¥582.52</u><br>(小写)¥                   | <u>¥⊥/.48</u><br>600.00                                                                                                    |
| 名   称:浙江省青少年科     销   纳税人识别号:513300005     均税人识别号:513300005   地址、电话:浙江省下城区西湖     方   开户行及账号:工行武林支行 副 | <br>技教育协会<br>01871082P<br>文化广场浙江省科技馆51<br> | 2,532室0571-85090520 | 备注                      |                                           | 海水年科技考测<br>51330000501871082P 102                                                                                                    |

#### 点击某条记录的"下载电子发票"按钮,打开查看电子发票。